知的障害のある児童生徒に対し micro:bit を教える際に留意したいこと

・ブロックが上から順に処理される順次のイメージが持ちづらいと考えられる。各活動の中で、3個から4個のブロックを使うことでイメージを育ませたい。
 ・ボタンやセンサーを使う際に、ブロックのまとまりが増えていくことで理解が難しくなる生徒がいる。指導する際に、丁寧に活動を観察する必要がある。
 ・ダウンロードを行い、micro:bit本体に転送する操作は、繰り返しても理解が難しい場合がある。その際は支援者が代行を行うことも視野に入れたい。

文字を表示しよう! (micro:bitの接続,データの転送)

| 学習内容                                         | 児童生徒の活動                                                                                                    | 教師の働きかけ                                                  | 指導上の留意点                                                            |
|----------------------------------------------|----------------------------------------------------------------------------------------------------|----------------------------------------------------------|--------------------------------------------------------------------|
| 【基本操作】<br>「Hello」とプログラムをし<br>てプレビューで表示させる    | ・「基本」から「ずっと」ブロックを探す<br>・「ずっと」ブロックを画面右にドラックする<br>・「文字列を表示"Hello"」ブロックを提示された通り組み合わせ<br>る<br>・プレビューがプログラム通り動いているか確認する                                                                                                    | 教示用モニターで,実際にプログラ<br>ムをしながら,説明を行っていく                      | ーつーつの活動が出来てい<br>るか確認しながら活動を進<br>める。                                |
| 【基本操作】<br>「Hello」と micro:bit でプロ<br>グラムを実行する | <ul> <li>micro:bit をパソコンに接続する</li> <li>プログラムしたものに題名をつける</li> <li>ダウンロードのボタンを押す</li> <li>ダウンロードフォルダを表示させる</li> <li>ダウンロードフォルダからプログラムしたデータを探す</li> <li>プログラムしたデータを micro:bit にドラックする</li> <li>micro:bit のリセットボタンを確認する</li> <li>micro:bit のリセットボタンを押し、プログラムが表示された<br/>か確認する</li> </ul> | micro:bit の接続の仕方を見せる<br>教示用モニターで,ダロードの方法<br>を説明しながら行っていく | micro:bit の扱い方を簡潔に<br>説明する<br>指示を1つだけにして, 児童<br>生徒が混乱しないよう配慮<br>する |
| 【創作活動】<br>好きな文字を表示させる。                       | ・「基本」から「ずっと」ブロックを探し画面右にドラックする。<br>・「文字列を表示"Hello"」ブロックの"Hello"を選択し、好きな文<br>字を入力する。<br>・ダウンロードし micro:biti でプログラムを実行する。                                                                                                    | ローマ字入力が可能かどうかを聞<br>き、未経験の児童生徒には入力した<br>い文字を紙に記載する        | 思いつかない児童生徒には<br>名前の表記や、数字など簡易<br>なものを提案する                          |

※使うもの:パソコン, micro:bit, microUSB ケーブル

LED を光らせよう!(順次,反復)

| 学習内容                                         | 児童生徒の活動                                                                                                    | 教師の働きかけ                                                                        | 指導上の留意点                                                           |
|----------------------------------------------|----------------------------------------------------------------------------------------------------|--------------------------------------------------------------------------------|-------------------------------------------------------------------|
| LED ブロックに 2 種類の図<br>形をプログラムしてプレビ<br>ューで表示させる | <ul> <li>・基本から「ずっと」ブロックと「LED に表示」ブロックの場所を探し、画面右にドラックする</li> <li>・「LED に表示」ブロックの点をクリックして光る場所を決める</li> <li>・2 種類の「LED に表示」ブロックを作成し、「ずっと」ブロックに組み合わせる</li> <li>・プレビューがプログラム通り動いているか確認する</li> </ul>                                                                                      | 教示用モニターで,「ずっと」と<br>「LED に表示」ブロックを組み<br>合わせて,光らせ方を見せる<br>順次,反復は思い出してできる<br>か見守る | 児童生徒の様子を見ながら, 試行<br>錯誤していく場面を意識的に作<br>る                           |
| micro:bit にプログラムした<br>ものを表示させる               | <ul> <li>micro:bit をパソコンに接続する</li> <li>プログラムしたものに題名をつける</li> <li>ダウンロードのボタンを押す</li> <li>ダウンロードフォルダを表示させる</li> <li>ダウンロードフォルダからプログラムしたデータを探す</li> <li>プログラムしたデータを micro:bit にドラックする</li> <li>micro:bit のリセットボタンを確認する</li> <li>micro:bit のリセットボタンを押し、プログラムが表示された<br/>か確認する</li> </ul> | ダウンロードからプログラムの<br>実行まで理解できているか,活<br>動を見守り判断する                                  | やり方を思い出せないようであ<br>れば, ヒントを与えながら進める<br>ダウンロードから実行までの手<br>順表を用意しておく |
| 自由な形を試行錯誤して表                                 | ・「LED に表示」ブロックの数を増やしたり、光らせる場所を変                                                                                                    | 終わりの時間を提示し、自由に                                                                 |                                                                   |
| 示する                                          | えたりするなど,それぞれで試行しながら遊ぶ                                                                                                    | プログラムさせる                                                                       |                                                                   |

※使うもの:パソコン, micro:bit, micro USB ケーブル

音を鳴らそう!(条件)

| 学習内容                                               | 児童生徒の活動                                                                                                    | 教師の働きかけ                                                                       | 指導上の留意点                                                                                                    |
|----------------------------------------------------|----------------------------------------------------------------------------------------------------|-------------------------------------------------------------------------------|----------------------------------------------------------------------------------------------------|
| 音楽のブロックを使って,<br>ボタンを押したときに音が<br>出るプログラムを書く         | <ul> <li>「入力」から「ボタン"A"が押されたとき」ブロックの場所を<br/>探し、画面右へ</li> <li>「音楽」から「音を鳴らす」ブロックを探し、画面右へ</li> <li>2つのブロックを組み合わせて音が鳴るか確認する</li> </ul>                                                                                                    | 教示用モニターで,使うブロックに<br>ついて見せながら説明をする                                             | 児童生徒の様子を見なが<br>ら,試行錯誤していく場面<br>を意識的に作る                                                                                                    |
| micro:bit にプログラムした<br>ものを送り,ワニグチクリ<br>ップとつなげて音を鳴らす | <ul> <li>micro:bit をパソコンに接続する</li> <li>プログラムしたものに題名をつける</li> <li>ダウンロードのボタンを押す</li> <li>ダウンロードフォルダを表示させる</li> <li>ダウンロードフォルダからプログラムしたデータを探す</li> <li>プログラムしたデータを micro:bit にドラックする</li> <li>micro:bit のリセットボタンを確認する</li> <li>micro:bit のリセットボタンを押し、プログラムが表示された<br/>か確認する</li> <li>プレビュー画面に表示された通りワニグチクリップとイヤホン<br/>を接続する</li> </ul> | ダウンロードからプログラムの実<br>行まで理解できているか見守る<br>プレビュー画面にあるワニグチク<br>リップとイヤホンを渡し,接続させ<br>る | やり方を思い出せないよう<br>であれば, ヒントを与えな<br>がら進める<br>ダウンロードから実行まで<br>の手順表を用意しておく<br>イヤホンから音が鳴ってい<br>ることをイメージしづらい<br>子がいる。その場合、電池<br>ボックスをこの段階で使用<br>するなどパソコンと接続を<br>切って音の出力を行う。 |
| 試行錯誤して音楽を作る                                        | ・ブロックの数を増やし、それぞれで遊ぶ                                                                                                    | 終わりの時間を提示し, 自由にプロ<br>グラムさせる                                                   |                                                                                                    |

※使うもの:パソコン,micro:bit,microUSB ケーブル,ワニグチクリップ,スピーカー(イヤホン)

ボタンやセンサーを使って、段ボールのおもちゃを作ろう(条件)

| 学習内容               | 児童生徒の活動                            | 教師の働きかけ          | 指導上の留意点      |
|--------------------|------------------------------------|------------------|--------------|
| これまで使ったブロックを       | ・教示用モニター前に集合し、これまでの学習を思いだし、振り      | 教示用モニターで、使うブロックに | 見本はこれまで使ってきた |
| 確認し、段ボールと組み合       | 返る                                 | ついて説明、確認をする。     | 一番シンプルなものに留  |
| わせてロボットにすること       | ・見本のロボットを見て、イメージを膨らませる             | 見本のロボットを提示する     | め、生徒のもっと面白いも |
| を伝える               |                                    |                  | のを作りたいという意欲を |
|                    |                                    |                  | 引き出す         |
| ブロックを組み合わせて、       | ・これまで使ってきたものを中心にプログラムを組んでいく        | 生徒の活動を見守りながら、適宜支 |              |
| プログラムをする           |                                    | 援を行う             |              |
| micro:bit にプログラムした | ・micro:bit をパソコンに接続する              | ダウンロードからプログラムの実  | やり方を思い出せないよう |
| ものを送り、配線と段ボー       | ・プログラムしたものに題名をつける                  | 行まで理解できているか見守る   | であれば、ヒントを与えな |
| ルへ取り付ける            | ・ダウンロードのボタンを押す                     | プレビュー画面にあるワニグチク  | がら進める。       |
|                    | ・ダウンロードフォルダを表示させる                  | リップとイヤホンを渡し、接続させ | ダウンロードから実行まで |
|                    | ・ダウンロードフォルダからプログラムしたデータを探す         | 3                | の手順表を用意しておく  |
|                    | ・プログラムしたデータを micro:bit にドラックする     | 電池ボックスを差し込む場所と方  | 音の出力、電源の差し込み |
|                    | ・micro:bit のリセットボタンを確認する           | 法を伝える            | については、一つ一つ確認 |
|                    | ・micro:bit のリセットボタンを押し、プログラムが表示された |                  | していく。        |
|                    | か確認する。                             |                  |              |
|                    | ・プレビュー画面に表示された通りワニグチクリップとイヤホン      |                  |              |
|                    | を接続する                              |                  |              |
|                    | ・電源に電池タイプのものを差し込む                  |                  |              |
| ロボットを装飾する          | ・段ボールへの着彩など装飾を行う                   | ペンや折り紙など、装飾に使えるも | プログラミングが難しけれ |
|                    |                                    | のを提示する           | ば、装飾に時間を使いで達 |
|                    |                                    |                  | 成感を持てるようにする。 |

※使うもの:パソコン, micro:bit, microUSB ケーブル, ワニグチクリップ, スピーカー (イヤホン), 段ボールボックス